## TIME KEEPING SYSTEM

#### TO ACCESS THE ELECTRONIC SYSTEM:

- 1. Go to https://www.timestar.insperity.com/bsv
- 2. Your username is your first initial and your last name (If your name is John Doe, your username is jdoe)
- 3. Your temporary password is your first initial and your last name

#### INSTRUCTIONS TO ENTER YOUR HOURS:

- 1. Select Daily Procedures and then Data Entry
- 2. Select Timesheet

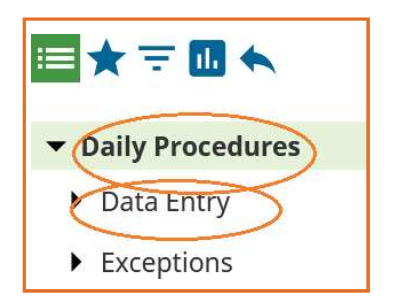

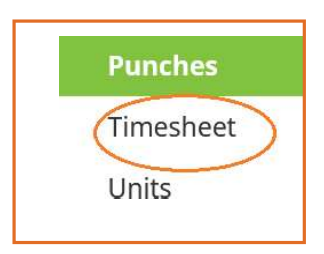

3. IMPORTANT: Select the corresponding work period dates and then enter hours.

InD Box – The time you arrive to work – Format 09:00AM

Out Box – The time you leave for lunch – Format 12:00PM

InL Box – The time you come back from lunch – Format 12:30PM

Out Box – The time you leave for the day – Format 05:00PM

| 8            |                          | Y ≟ < > Q ∃ |  |
|--------------|--------------------------|-------------|--|
| мол<br>07/05 | Punches: 0.00            |             |  |
| SAVE         | ADD PUNCH REATE TEMPLATE |             |  |

- 4. Select the Save button after you've entered your hours. To close the screen, select the x on the Insperity tab.
- 5. To review the hours you entered, select Daily Procedures, Data Entry, and Punches

| <ul> <li>Daily Procedures</li> </ul> |                        |  |
|--------------------------------------|------------------------|--|
| ▼ Data Entry                         | Punches                |  |
| Dollars                              | Total Hours            |  |
| Hours                                | 80.00                  |  |
| Punches                              | Punches: 0.00 / Hours: |  |
| Timesheet                            | 80.00                  |  |

Once you input your hours, your supervisor will log in and approve your hours.

V

#### To download PDF copy of your time sheet

1. Select Reports and then Generate Reports

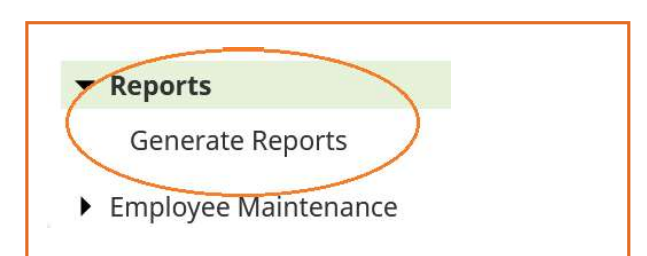

2. Select Timesheet - Timecard 2 from the drop-down menu

# Generate Reports

#### Select Report

Timesheet - Timecard 2

2. Select the corresponding dates from the Date Range section

| ▼ Date Range         |            |            |  |  |  |
|----------------------|------------|------------|--|--|--|
| Date Range           | Start Date | End Date   |  |  |  |
| Current Pay Period 🗸 | 07/05/2021 | 07/18/2021 |  |  |  |

3. Then select your name and then the Add arrows button

| Assigned<br><b>Employee</b> | Available |   |
|-----------------------------|-----------|---|
|                             | ^ < >     | ^ |
|                             | ~         | ~ |

4. Select the Generate button

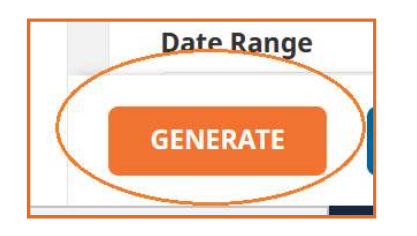

### **MISSING PUNCHES**

If "Missing punch" appears after entering your hours, it usually means duplicate hours/entries are in the system, and one has to be deleted. To delete the duplicate entry, select Daily Procedures, Data Entry, Punches, please select the garbage can icon next to the duplicate entry Missing Punch in BLUE. When you attempt to delete one of the duplicates, a "You are about to Permanently Delete these hours" message will appear. Select **OK**.

If you have any questions, or need assistance, please contact the payroll department at payroll@beattys2.com

Thank you, Beatty's Services